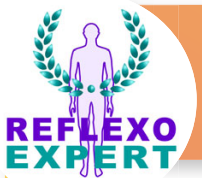

.fr

## Le Guide des Troubles de RéflexoPRO - une aide précieuse !

Michel Dhélin

## Ce quide est également intégré dans ReflexoEXPERT www.reflexoexpert.fr

L'objectif d'un logiciel de réflexologie est avant tout de réunir dans la fiche de chaque client, l'ensemble des informations utiles aux séances successives : nom, prénom, adresse et téléphone et autres coordonnées administratives, ainsi que l'anamnèse et les soins prodigués au cours des différentes séances. Ces renseigne-

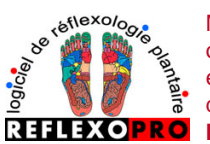

Mais ReflexoPRO vous offre de nombreux outils supplémentaires. Voyons l'un d'entre eux, particulièrement apprécié et en lien direct avec les nombreuses planches : le Guide des Troubles.

ous Lateral Dessus Troubles Priorités

## 250 troubles sont répartis en 9 Groupes et classés par ordre

- alphabétique :
- digestif,
- génital,
- lymphatique,
- musculo-articulaire,
- neuro-endocrinien,
- respiratoire,
- urinaire
- vertébral.

|              |                     | _ |
|--------------|---------------------|---|
| Groupe       | Trouble             | ^ |
| Cardio-Vasc. | Anémie              |   |
| Cardio-Vasc. | Artériosclérose     |   |
| Cardio-Vasc. | Bouffées de chaleur |   |
| Cardio-Vasc. | Bradycardie         |   |
| Cardio-Vasc. | Epistaxies          |   |
| Cardio-Vasc. | Hémorroïdes         |   |
| Cardio-Vasc. | Hypertension const  | ¥ |
|              |                     | - |

Il suffit de cliquer sur un trouble pour voir apparaître les Zones Réflexes concernées par ce trouble dans les fenêtres ZR locales et ZR métaboliques

|           | Séances                                                                                                    | Medial            | Dess     | ous          | Lateral   | Des               | sus                | Troubles      | Priorité | is  |
|-----------|----------------------------------------------------------------------------------------------------|-------------------|----------|--------------|-----------|-------------------|--------------------|---------------|----------|-----|
|           | Brûlures d'estomac                                                                                                    |                   |          | Groupe       |           |                   | Trouble            |               |          | ^   |
|           |                                                                                                    |                   |          | Cardio-Vasc. |           |                   | Thromboses         |               |          |     |
|           |                                                                                                    |                   |          | Cardio-Vasc. |           |                   | Varices            |               |          |     |
|           |                                                                                                    |                   |          | Digestif     |           |                   | Acidité oesophagie |               |          |     |
|           |                                                                                                    | N.N               | 5        | Dig          | estif     |                   | Ball               | onnement      | stagn    |     |
|           | Ministre ZR énergétique                                                                                                    |                   | Digestif |              |           | Ballonnements qui |                    |               |          |     |
|           | RAIE                                                                                                    |                   |          | Digestif     |           |                   | Boulimie           |               |          |     |
| $\subset$ | ZR lo                                                                                                    | cales             | >        | Dig          | estif     | $\boldsymbol{<}$  | Brûl               | lures d'esta  | omac     | ~   |
|           | D43 estor<br>ZR Diges                                                                                                    | mac<br>tif systèm | e        |              |           |                   |                    |               |          |     |
| <         | ZR mé                                                                                                    | taboliq           | ues      | ef           | face trou | ble               | ?Ai                | ide utilisati | on Troub | les |
|           | D38 glandes salivaires pour l'action de l'EGF (facteur de croissance épic<br>ZR Muscles lisses<br>E04 surrénales contre l'action de l'aldostérone |                   |          |              |           |                   |                    |               |          |     |
|           | <                                                                                                    |                   |          |              |           |                   |                    |               |          | >   |

Les praticiens s'inspirant de l'Energétique Chinoise trouveront également l'indication de l'élément associé au trouble (feu, terre, métal, eau et bois), l'information Yin ou Yang du trouble sélectionné, ainsi que le ou les zones énergétiques (appelés aussi Ministres) associés à l'élément et au trouble.

Le réflexologue n'a plus qu'à cliquer sur l'un des noms de ZR affiché pour que celui-ci s'allume en vert fluo, dans les différentes planches. Le débutant est ainsi

assisté dans son apprenpuisque tissage, la localisation rapide de la ou des zones concernées est rapide et précise. Elle peut s'effectuer sur les quatre vues (médiale, latérale, dessous et dessus), avec ou sans légende, en couleurs vives ou pâles, sur l'ossature ou le système concerné.

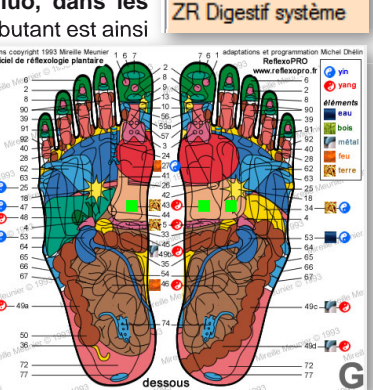

ZR locales

Le praticien confirmé affiche rapidement les ZR métaboliques nombreuses zones d'un groupe ou des D38 glandes salivaires po zones abordées rarement et peut se concentrer sur la préparation de ses E04 surrénales contre l'ac protocoles afin de les adapter aux besoins.

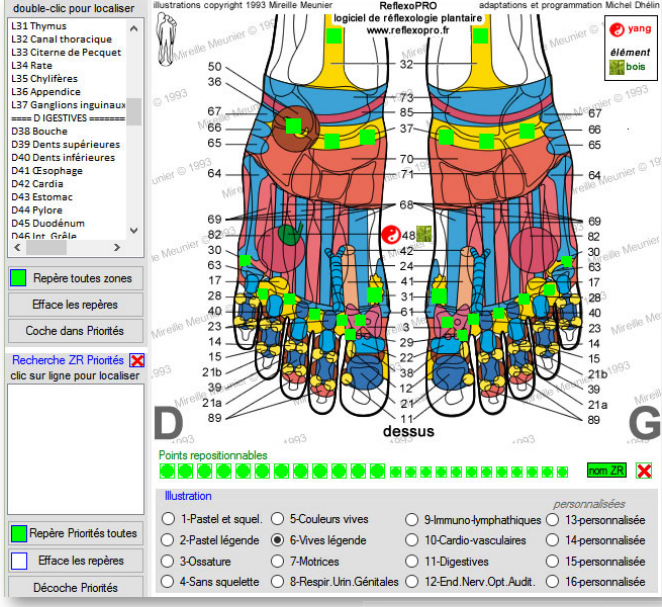

(ci-dessous, les muscles lisses sur la vue «dessus»)

Ci-contre, les muscles lisses sur la vue «latérale» avec la planche immuno-lymphatique. Il est possible de marquer ces zones d'un symbole (par simples clics) pour les mémoriser et s'en souvenir lors des prochaines séances (symboles de douleur, de consistance tissus, D Douleur - Consistance tissus - Zone type

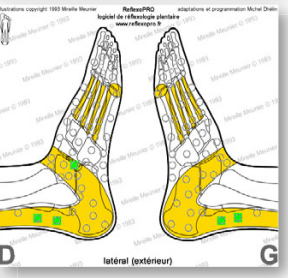

## 🖶 🛑 🗢 ? 🥝 🕑 🥙 🕒 🚇 🗎 🔘

Ci-dessous, quelques-unes des possibilités d'affichage des ZR du système digestif sur les planches de la vue «dessous»

ZR locales D43 estomac

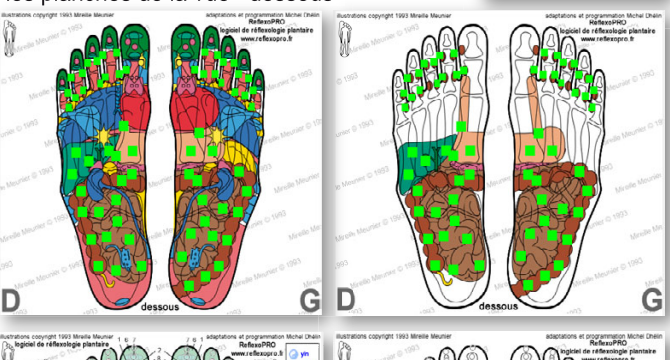

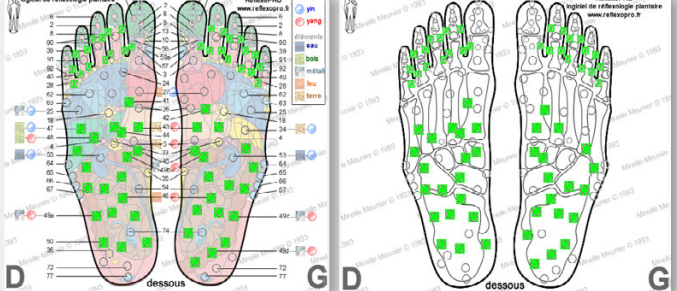

Vous trouverez sur le site www.reflexopro.fr, le descriptif des nombreuses autres fonctions du logiciel, une vidéo de présentation du logiciel ainsi qu'un tableau récapitulatif de toutes les fonctions. Rappelons que le logiciel ReflexoPRO s'inspire du Manuel Approfondi de Réflexologie Plantaire et de l'Energétique Chinoise appliquée à la Réflexologie Plantaire de Mireille Meunier, Editions Guy Trédaniel.

- cardio-vasculaire,

informations professionnelle

© 2016 - publication LLDR septembre 2016

copyright DL1